# **RC-210 SERVICE MANUAL**

(Machine Code: G549)

## **TABLE OF CONTENTS**

| 1. OVERALL MACHINE INFORMATION                                                                                                    | 1-1                                                                                                    |
|----------------------------------------------------------------------------------------------------|----------------------------------------------------------------------------------------------------|
|                                                                                                    | 1-1                                                                                                    |
| 1.2 OTHER SPECIFICATIONS                                                                                                    | 1-2                                                                                                    |
| 1.3 PAPER SIZE                                                                                                    | 1-2                                                                                                    |
|                                                                                                    | 0.1                                                                                                    |
|                                                                                                    |                                                                                                    |
| 2.1 FUNCTIONAL OVERVIEW                                                                                                    | 2-1                                                                                                    |
|                                                                                                    | 2-1                                                                                                    |
|                                                                                                    | 2-1                                                                                                    |
| 2.1.3 DEVICE FUNCTIONS                                                                                                    | 2-2                                                                                                    |
| 2.2 PRINT DATA PROCESSING                                                                                                    | 2-3                                                                                                    |
| 2.2.1 IMAGE DATA PROCESSING FLOW                                                                                                    | 2-3                                                                                                    |
| 2.2.2 UCR (IPD-C)                                                                                                    | 2-4                                                                                                    |
| 2.2.3 PURE BLACK FUNCTION (R-PS2)                                                                                                    | 2-4                                                                                                    |
| 2.2.4 R-PS2 COLOR MANAGEMENT SYSTEM                                                                                                    | 2-4                                                                                                    |
|                                                                                                    | 0.4                                                                                                    |
| 3. INSTALLATION PROCEDURE                                                                                                    |                                                                                                    |
| 3.1 MINIMUM SPACE REQUIREMENTS                                                                                                    |                                                                                                    |
| 3.2 CONTROLLER INSTALATION                                                                                                    |                                                                                                    |
| 3.2.1 ACCESSORY CHECK                                                                                                    |                                                                                                    |
| 3.2.2 INSTALLATION PROCEDURE                                                                                                    |                                                                                                    |
| 1.1.3 INITIAL SETTING                                                                                                    | 3-4                                                                                                    |
|                                                                                                    |                                                                                                    |
| A SERVICE TABLES                                                                                                    | <i>I</i> _1                                                                                                    |
| 4. SERVICE TABLES                                                                                                    | <b>4-1</b>                                                                                                    |
| 4.1 SERVICE TABLES.<br>4.1 SERVICE PROGRAM (SP) MODES                                                                                                    | <b> 4-1</b>                                                                                                    |
| 4. SERVICE TABLES.<br>4.1 SERVICE PROGRAM (SP) MODES<br>4.1.1 HOW TO ENTER SP MODE                                                                                                    | <b>4-1</b><br>4-1<br>4-1<br>4-1                                                                                                    |
| <ul> <li>4. SERVICE TABLES.</li> <li>4.1 SERVICE PROGRAM (SP) MODES</li></ul>                                                                                                    | <b>4-1</b><br>4-1<br>4-1<br>4-1                                                                                                    |
| <ul> <li>4. SERVICE TABLES.</li> <li>4.1 SERVICE PROGRAM (SP) MODES</li></ul>                                                                                                    | <b>4-1</b><br>4-1<br>4-1<br>4-1<br>4-3<br>4-3                                                                                            |
| <ul> <li>4. SERVICE TABLES.</li> <li>4.1 SERVICE PROGRAM (SP) MODES</li></ul>                                                                                                    | <b>4-1</b><br>4-1<br>4-1<br>4-1<br>4-3<br>4-3<br>4-6<br>4-7                                                                              |
| <ul> <li>4. SERVICE TABLES.</li> <li>4.1 SERVICE PROGRAM (SP) MODES</li> <li>4.1.1 HOW TO ENTER SP MODE</li> <li>4.1.2 SP MODE FUNCTIONS</li> <li>4.1.3 SP MODE TABLE.</li> <li>1.2 POWER-UP SELD-DAIGNOSTICS</li> <li>1.3 DETAILED SELF-DIAGNOSTICS</li> </ul>                                                                                                    | <b>4-1</b><br>4-1<br>4-1<br>4-1<br>4-3<br>4-3<br>4-6<br>4-7                                                                              |
| <ul> <li>4. SERVICE TABLES.</li> <li>4.1 SERVICE PROGRAM (SP) MODES</li> <li>4.1.1 HOW TO ENTER SP MODE</li> <li>4.1.2 SP MODE FUNCTIONS</li> <li>4.1.3 SP MODE TABLE.</li> <li>1.2 POWER-UP SELD-DAIGNOSTICS.</li> <li>1.3 DETAILED SELF-DIAGNOSTICS</li> <li>5. REPLACEMENT AND ADJUSTMENT</li> </ul>                                                                                                    | <b>4-1</b><br>4-1<br>4-1<br>4-1<br>4-3<br>4-6<br>4-7<br><b>5-1</b>                                                                       |
| <ul> <li>4. SERVICE TABLES.</li> <li>4.1 SERVICE PROGRAM (SP) MODES.</li> <li>4.1.1 HOW TO ENTER SP MODE.</li> <li>4.1.2 SP MODE FUNCTIONS.</li> <li>4.1.3 SP MODE TABLE.</li> <li>1.2 POWER-UP SELD-DAIGNOSTICS.</li> <li>1.3 DETAILED SELF-DIAGNOSTICS.</li> <li>5. REPLACEMENT AND ADJUSTMENT</li></ul>                                                                                                    | <b>4-1</b><br>4-1<br>4-1<br>4-3<br>4-3<br>4-6<br>4-7<br><b>5-1</b><br>5-1                                                                |
| <ul> <li>4. SERVICE TABLES.</li> <li>4.1 SERVICE PROGRAM (SP) MODES</li> <li>4.1.1 HOW TO ENTER SP MODE</li> <li>4.1.2 SP MODE FUNCTIONS</li> <li>4.1.3 SP MODE TABLE.</li> <li>1.2 POWER-UP SELD-DAIGNOSTICS</li> <li>1.3 DETAILED SELF-DIAGNOSTICS</li> <li>5. REPLACEMENT AND ADJUSTMENT</li> <li>5.1 GAMMA CORRECTION</li> <li>5.2 SOFTWARE UPGBADE PROCEDURE</li> </ul>                                                                                 | <b>4-1</b><br>4-1<br>4-1<br>4-1<br>4-3<br>4-3<br>4-6<br>4-7<br><b>5-1</b><br>5-1<br>5-1                                                  |
| <ul> <li>4. SERVICE TABLES.</li> <li>4.1 SERVICE PROGRAM (SP) MODES</li></ul>                                                                                                    | <b>4-1</b><br>4-1<br>4-1<br>4-3<br>4-3<br>4-6<br>4-7<br><b>5-1</b><br>5-1<br>5-1                                                         |
| <ul> <li>4. SERVICE TABLES.</li> <li>4.1 SERVICE PROGRAM (SP) MODES</li> <li>4.1.1 HOW TO ENTER SP MODE</li> <li>4.1.2 SP MODE FUNCTIONS</li> <li>4.1.3 SP MODE TABLE.</li> <li>1.2 POWER-UP SELD-DAIGNOSTICS</li> <li>1.3 DETAILED SELF-DIAGNOSTICS</li> <li>5. REPLACEMENT AND ADJUSTMENT</li> <li>5.1 GAMMA CORRECTION</li> <li>5.2 SOFTWARE UPGRADE PROCEDURE.</li> </ul> 6. TROUBLESHOOTING                                                             | <b>4-1</b><br>4-1<br>4-1<br>4-3<br>4-3<br>4-6<br>4-7<br><b>5-1</b><br>5-1<br>5-1<br><b>5-1</b><br>5-1                                    |
| <ul> <li>4. SERVICE TABLES.</li> <li>4.1 SERVICE PROGRAM (SP) MODES</li> <li>4.1.1 HOW TO ENTER SP MODE</li> <li>4.1.2 SP MODE FUNCTIONS</li> <li>4.1.3 SP MODE TABLE.</li> <li>1.2 POWER-UP SELD-DAIGNOSTICS.</li> <li>1.3 DETAILED SELF-DIAGNOSTICS</li> <li>5. REPLACEMENT AND ADJUSTMENT</li> <li>5.1 GAMMA CORRECTION</li> <li>5.2 SOFTWARE UPGRADE PROCEDURE.</li> <li>6. TROUBLESHOOTING</li> <li>6.1 ERROR MESSAGE.</li> </ul>                       | <b>4-1</b><br>4-1<br>4-1<br>4-3<br>4-6<br>4-7<br><b>5-1</b><br>5-1<br>5-1<br>5-1<br>5-1<br>6-1                                           |
| <ul> <li>4. SERVICE TABLES.</li> <li>4.1 SERVICE PROGRAM (SP) MODES</li> <li>4.1.1 HOW TO ENTER SP MODE</li> <li>4.1.2 SP MODE FUNCTIONS</li> <li>4.1.3 SP MODE TABLE.</li> <li>1.2 POWER-UP SELD-DAIGNOSTICS</li> <li>1.3 DETAILED SELF-DIAGNOSTICS</li> <li>5. REPLACEMENT AND ADJUSTMENT</li> <li>5.1 GAMMA CORRECTION</li> <li>5.2 SOFTWARE UPGRADE PROCEDURE.</li> <li>6. TROUBLESHOOTING</li> <li>6.1 ERROR MESSAGE</li> <li>6.1.1 OVERVIEW</li> </ul> | <b>4-1</b><br>4-1<br>4-1<br>4-3<br>4-3<br>4-6<br>4-7<br><b>5-1</b><br>5-1<br>5-1<br>5-1<br><b>6-1</b><br>6-1                             |
| <ul> <li>4. SERVICE TABLES.</li> <li>4.1 SERVICE PROGRAM (SP) MODES.</li> <li>4.1.1 HOW TO ENTER SP MODE.</li> <li>4.1.2 SP MODE FUNCTIONS.</li> <li>4.1.3 SP MODE TABLE.</li> <li>1.2 POWER-UP SELD-DAIGNOSTICS.</li> <li>1.3 DETAILED SELF-DIAGNOSTICS.</li> <li>5. REPLACEMENT AND ADJUSTMENT</li></ul>                                                                                                    | <b>4-1</b><br>4-1<br>4-1<br>4-3<br>4-3<br>4-6<br>4-7<br><b>5-1</b><br>5-1<br>5-1<br>5-1<br>5-1<br>5-1<br>5-1<br>5-1<br>5-1<br>5-1<br>5-1 |
| <ul> <li>4. SERVICE TABLES.</li> <li>4.1 SERVICE PROGRAM (SP) MODES.</li> <li>4.1.1 HOW TO ENTER SP MODE.</li> <li>4.1.2 SP MODE FUNCTIONS.</li> <li>4.1.3 SP MODE TABLE.</li> <li>1.2 POWER-UP SELD-DAIGNOSTICS.</li> <li>1.3 DETAILED SELF-DIAGNOSTICS .</li> </ul> 5. REPLACEMENT AND ADJUSTMENT                                                                                                    | <b>4-1</b><br>4-1<br>4-1<br>4-3<br>4-3<br>4-6<br>4-7<br><b>5-1</b><br>5-1<br>5-1<br>5-1<br><b>6-1</b><br>6-1<br>6-1<br>6-2               |
| <ul> <li>4. SERVICE TABLES</li></ul>                                                                                                    | 4-1<br>4-1<br>4-1<br>4-3<br>4-3<br>4-6<br>4-7<br><b>5-1</b><br>5-1<br>5-1<br>5-1<br>6-1<br>6-1<br>6-1<br>6-2<br><b>7-1</b>               |
| <ul> <li>4. SERVICE TABLES</li></ul>                                                                                                    | <b>4-1</b><br>4-1<br>4-1<br>4-3<br>4-6<br>4-7<br><b>5-1</b><br>5-1<br>5-1<br>5-1<br><b>6-1</b><br>6-1<br>6-1<br>6-2<br><b>7-1</b><br>7-1 |
| <ul> <li>4. SERVICE TABLES</li></ul>                                                                                                    | 4-1<br>4-1<br>4-1<br>4-1<br>4-3<br>4-6<br>4-7<br><b>5-1</b><br>5-1<br>5-1<br>5-1<br><b>6-1</b><br>6-1<br>6-1<br>6-2<br><b>7-1</b><br>7-1 |

| 7.2 COMPONENT LAYOUT                  | 7-2 |
|---------------------------------------|-----|
| 7.2.1 NETWORK INTERFACE BOARD DIAGRAM | 7-2 |
| 7.2.2 DEVICES                         | 7-2 |
| 7.3 BASIC OPERATIONS                  | 7-3 |
| 7.3.1 OVERVIEW                        | 7-3 |
| 7.3.2 SWITCH FUNCTION                 | 7-4 |

## 1. OVERALL MACHINE INFORMATION

## 1.1 BASIC SPECIFICATIONS

|                               | RC-200                                                                                                    | RC-210                                                                                                    |  |
|-------------------------------|----------------------------------------------------------------------------------------------------|----------------------------------------------------------------------------------------------------|--|
| Page Description<br>Language: | IPDL-C (Intelligent Page Description Language for Color) RPS2 (RICOH-SCRIPT2)                                                                                                    |                                                                                                    |  |
| Printer Driver:               | <ul> <li>IPDL-C: Windows 95/98/NT<br/>4.0</li> <li>RPS2: Windows 95/98//NT<br/>4.0, Macintosh (PPD for<br/>LaserWriter 8)</li> </ul>                                                                          | <ul> <li>IPDL-C: Windows<br/>95/98/2000 NT 4.0</li> <li>RPS2: Windows<br/>95/98/2000/NT 4.0,<br/>Macintosh (PPD for<br/>LaserWriter 8)</li> </ul> |  |
| Resolution:                   | 600 x 600 dpi                                                                                                    | 600 x 600 dpi                                                                                                    |  |
|                               |                                                                                                    | Enhanced 4800 x 600 dpi with smoothing                                                                                                    |  |
| Color Mode:                   | Color (2C or less/3C or more), B                                                                                                    | &W                                                                                                    |  |
| Gradation Mode:               | 2/4/16 gradation levels (1/2/4 bits/pixel) Default setting: 4 gradation levels                                                                                                    |                                                                                                    |  |
| Toner Saving:                 | On/Off (printer driver setting) De                                                                                                    | fault Setting : Disabled                                                                                                    |  |
| Color Correction:             | On/Off (printer driver setting) De                                                                                                    | fault setting: Enabled                                                                                                    |  |
| Paper Size:                   | See next page                                                                                                    |                                                                                                    |  |
| Print Speed:                  | <ul> <li>Color: 4 ppm (A4 sideways)</li> <li>B&amp;W: 14 ppm (A258 model)<br/>18 ppm (A259/A260 models)</li> <li>Color: 6 ppm (A4 sidewa</li> <li>B&amp;W: 25 ppm (B018 mo<br/>31 ppm (B017 model)</li> </ul> |                                                                                                    |  |
| Interface:                    | <ul> <li>Parallel port (IEEE1284B: Compatible / Nibble / ECP<br/>supported)</li> <li>100 BASE-TX, 10 BASE-T</li> </ul>                                                                                        |                                                                                                    |  |
| Fonts:                        | Ricoh-Script 2: 39 Roman fonts                                                                                                    |                                                                                                    |  |
| CPU:                          | R4310 176MHz                                                                                                    | R5261 200MHz                                                                                                    |  |
| RAM:                          | 96MB (Standard and maximum)                                                                                                    | 64MB (Standard)<br>- with optional memory -<br>128MB (additional 64MB)<br>192MB (additional 128MB)                                                |  |
| ROM:                          | 2MB Flash ROM                                                                                                    |                                                                                                    |  |
| Scanner Function:             | Not supported                                                                                                    |                                                                                                    |  |
| Option:                       | None                                                                                                    | <ul> <li>Controller Interface Type H</li> <li>Memory Unit Type B (64 MB)</li> <li>Memory Unit Type B (128 MB)</li> </ul>                          |  |

## **1.2 OTHER SPECIFICATIONS**

|                   | RC-200                                                    | RC-210 |  |
|-------------------|-----------------------------------------------------------|--------|--|
| LAN Interface:    | 100 BASE-TX, 10 BASE-T                                    |        |  |
| Frame Type:       | Ethernet II, IEEE802.2, IEEE802.3, SNAP                   |        |  |
| Network Protocol: | TCP/IP, IPX/SPX, NetBEUI, AppleTalk (with RPS2)           |        |  |
| SNAP:             | MIB-II, Printer MIB, Host Resource MIB, Ricoh Private MIB |        |  |

## 1.3 PAPER SIZE

The same as the base model (RC-200).

## 2. DETAILED DESCRIPTIONS

## 2.1 FUNCTIONAL OVERVIEW

## 2.1.1 SYSTEM LAYOUT

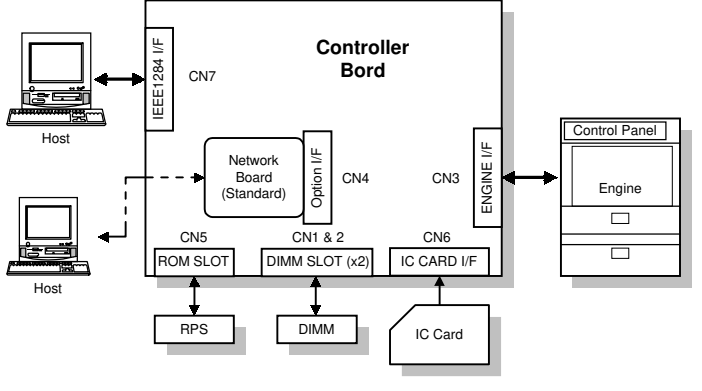

G549D501.WMF

## 2.1.2 CONTROLLER BOARD LAYOUT

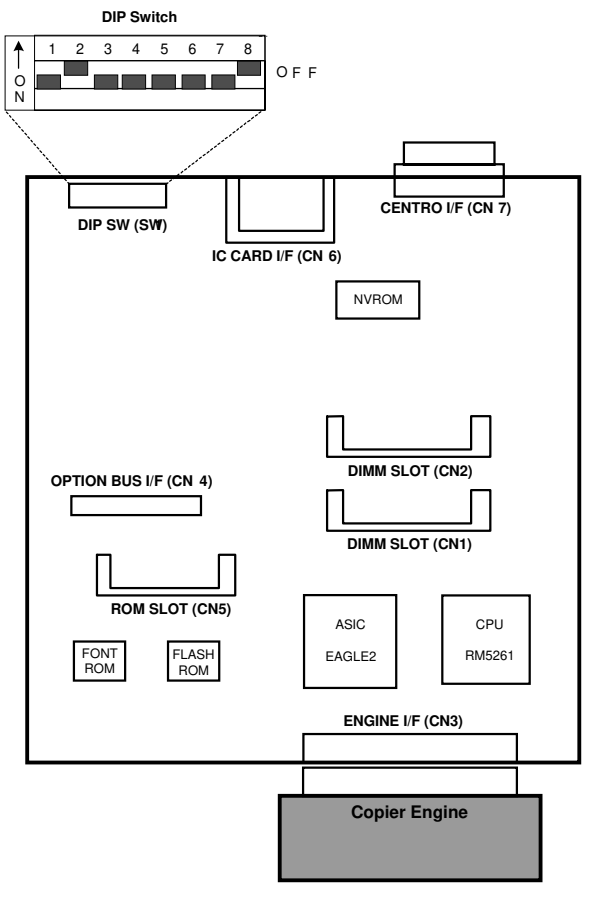

G549D502.WMF

## 2.1.3 DEVICE FUNCTIONS

| Device           | Function                                                                     |  |  |
|------------------|------------------------------------------------------------------------------|--|--|
| CPU              | VR5261-200 (200MHz)                                                          |  |  |
| ASIC EAGLE 2     | This ASIC controls the following:                                            |  |  |
|                  | Memory mapping                                                               |  |  |
|                  | • Rest                                                                       |  |  |
|                  | • DRAM                                                                       |  |  |
|                  | <ul> <li>Data received from the parallel</li> </ul>                          |  |  |
|                  | • Timer                                                                      |  |  |
|                  | Parallel interface                                                           |  |  |
|                  | I/O Port                                                                     |  |  |
|                  | <ul> <li>Image data compression &amp; decompression</li> </ul>               |  |  |
|                  | Engine interface serial communications control                               |  |  |
|                  | Interrupt                                                                    |  |  |
|                  | Data through function                                                        |  |  |
|                  | Toner saving control                                                         |  |  |
| FLASH ROM        | Stores program (2MB) The flash ROM is programmable via an                    |  |  |
|                  | IC card.                                                                     |  |  |
| NVRAM            | Stores the initial settings and printer parameters.                          |  |  |
|                  | (8KB EEPROM)                                                                 |  |  |
| FONT ROM         | Stores internal printer fonts (Japanese fonts not used).                     |  |  |
|                  | (One 64-Mbit mask ROMs)                                                      |  |  |
| DRAM             | 64MB DIMM standard memory. (96MB total)                                      |  |  |
| DIP SW           |                                                                              |  |  |
|                  | 1 2 3 4 5 6 7 8                                                              |  |  |
|                  |                                                                              |  |  |
|                  |                                                                              |  |  |
|                  | G549D512.WMF                                                                 |  |  |
|                  | SW No. Setting Content                                                       |  |  |
|                  | 1 OFF Do not touch these switches in the                                     |  |  |
|                  |                                                                              |  |  |
|                  | 8 ON                                                                         |  |  |
|                  |                                                                              |  |  |
|                  | Embedded CIVIC interface                                                     |  |  |
|                  | Provides an interface that connects to a local nost     (IEEE1004 compliant) |  |  |
|                  | (IEEE1284 compliant).                                                        |  |  |
| DPTION I/F (CN4) |                                                                              |  |  |
|                  | A 72-pin slot for accommodating the Ricon-Script 2     amulation module      |  |  |
|                  | emulation module.                                                            |  |  |
|                  | Ine enhulation module is programmable by flash ROM.                          |  |  |
|                  | The memory size can be increased to 128MR or 192MR                           |  |  |
| -,               | maximum (with additional 64MB or 128MB memory).                              |  |  |
| IC CARD SLOT     | Accommodates an IC card to upgrade firmware.                                 |  |  |
| (CN8)            |                                                                              |  |  |

## 2.2 PRINT DATA PROCESSING

## 2.2.1 IMAGE DATA PROCESSING FLOW

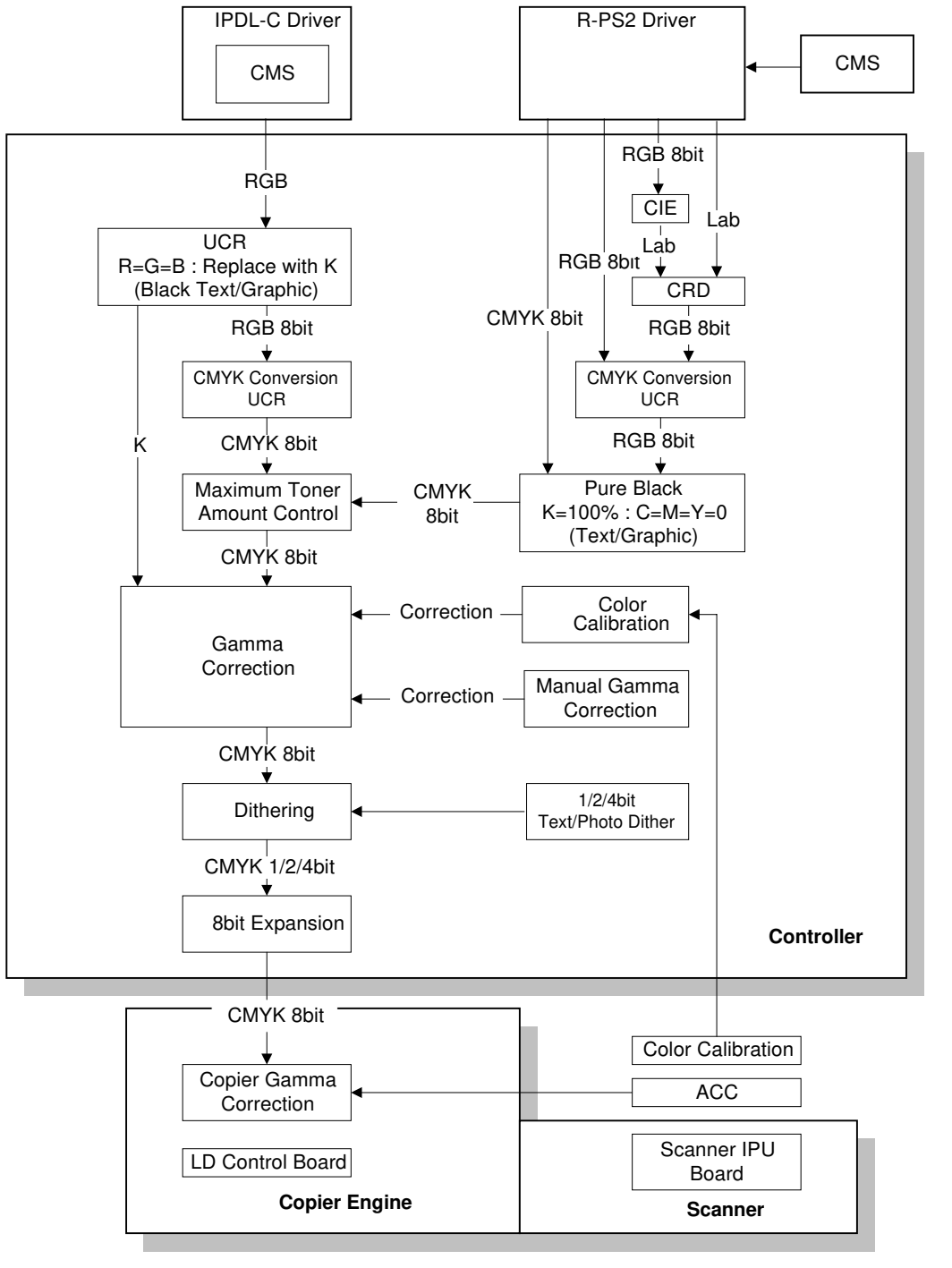

Detailed Descriptions

G549D506.WMF

## 2.2.2 UCR (IPD-C)

If the R/G/B data is equal (R=G=B), 100% UCR is applied only in the Black Text/Graphic mode. Even if gray color is processed with RGB data, gray color will be duplicated only with black toner if the RGB data is completely equal. This function gives faster productivity. (This function was adopted on the base model, RC-200.)

### 2.2.3 PURE BLACK FUNCTION (R-PS2)

For this new function, if the K value is 100% as a result of UCR (CMYK conversion) in Text/Graphic mode, all CMY values becomes zero. This avoids colored text.

### 2.2.4 R-PS2 COLOR MANAGEMENT SYSTEM

Depending on the color setting (Off / Vivid / Supper Vivid / **Fine** / Super Fine), image processing of color management differs as shown in diagram on the previous page. (This CMS is the same as the base mode, RC-200.)

| Data Sent From<br>Driver | Driver Color<br>Setting | Image Processing In Controller                                                                                                    |
|--------------------------|-------------------------|----------------------------------------------------------------------------------------------------|
| CMYK data                | -                       | CMYK data passes through the CRD.                                                                                                    |
| RGB                      | Off                     | RGB data passes through the CRD.                                                                                                    |
|                          | Vivid,<br>Supper Vivid  | <ul> <li>RGB data is converted to CMYK with<br/>almost 100% UCR.</li> </ul>                                                                                                    |
|                          |                         | <ul> <li>The difference between Vivid and Supper<br/>Vivid is the amount of CMY added to K to<br/>give depth to images.</li> </ul>                                                                                                    |
|                          | Fine,<br>Supper Fine    | <ul> <li>RGB data is converted to Lab data; then, the Lab color space is converted to a targeted color space by using an embedded CRD or CRD downloaded from an application.</li> <li>The difference between Fine and Supper fine is the target color space.</li> </ul> |
| Lab                      | -                       | <ul> <li>Lab data is converted to the targeted color<br/>space by using embedded CRD or CRD<br/>downloaded from application.</li> </ul>                                                                                                    |

## 3. INSTALLATION PROCEDURE

## 3.1 MINIMUM SPACE REQUIREMENTS

Provide clearance for the copier, as shown below. If one or more options (such as the ADF or sorter stapler) are added to the copier, this clearance should be provided around the entire system. Please refer to the copier service manual for more details concerning space requirements for this copier.

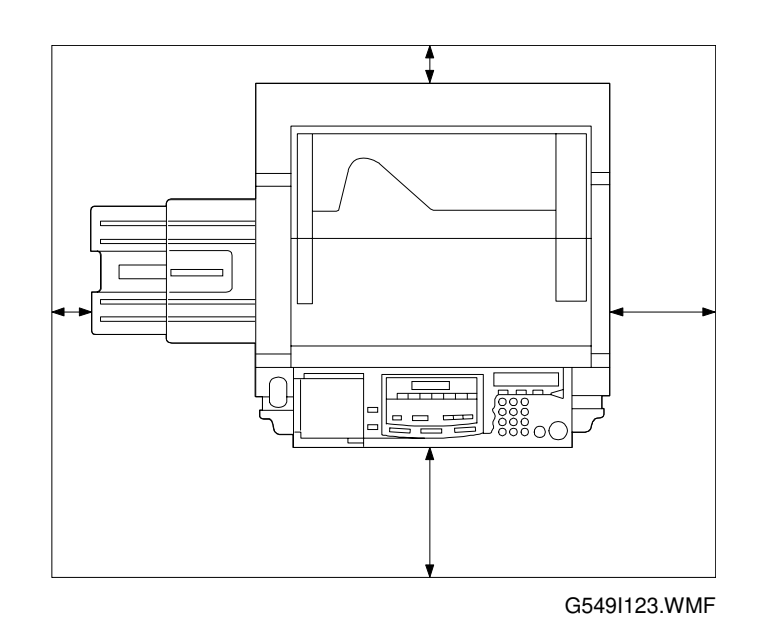

**NOTE:** A space of at least 10 cm (3.9") at the rear of the machine is important for machine ventilation.

## 3.2 CONTROLLER INSTALATION

### 3.2.1 ACCESSORY CHECK

Check the quantity and condition of the accessories in the box with the following list:

### Description

## Quantity

| 1. | Controller                                                                  | 1 |
|----|-----------------------------------------------------------------------------|---|
| 2. | LCD Panel                                                                   | 1 |
| 3. | CD ROM                                                                      | 1 |
| 4. | Operating Instructions (G549-17)<br>English                                 | 1 |
| 5. | Operating Instructions (G549-27)<br>English, German, French, Italian, Dutch | 1 |
| 6. | Installation Procedure (G549-17 only)                                       | 1 |
| 7. | Screw M3x62                                                                 | ) |
| 8. | Screw M4x84                                                                 | - |

nstallation

### 3.2.2 INSTALLATION PROCEDURE

**NOTE:** To install this option, the I/F kit (B381) is required. The maximum output voltage from the controller is DC 5V.

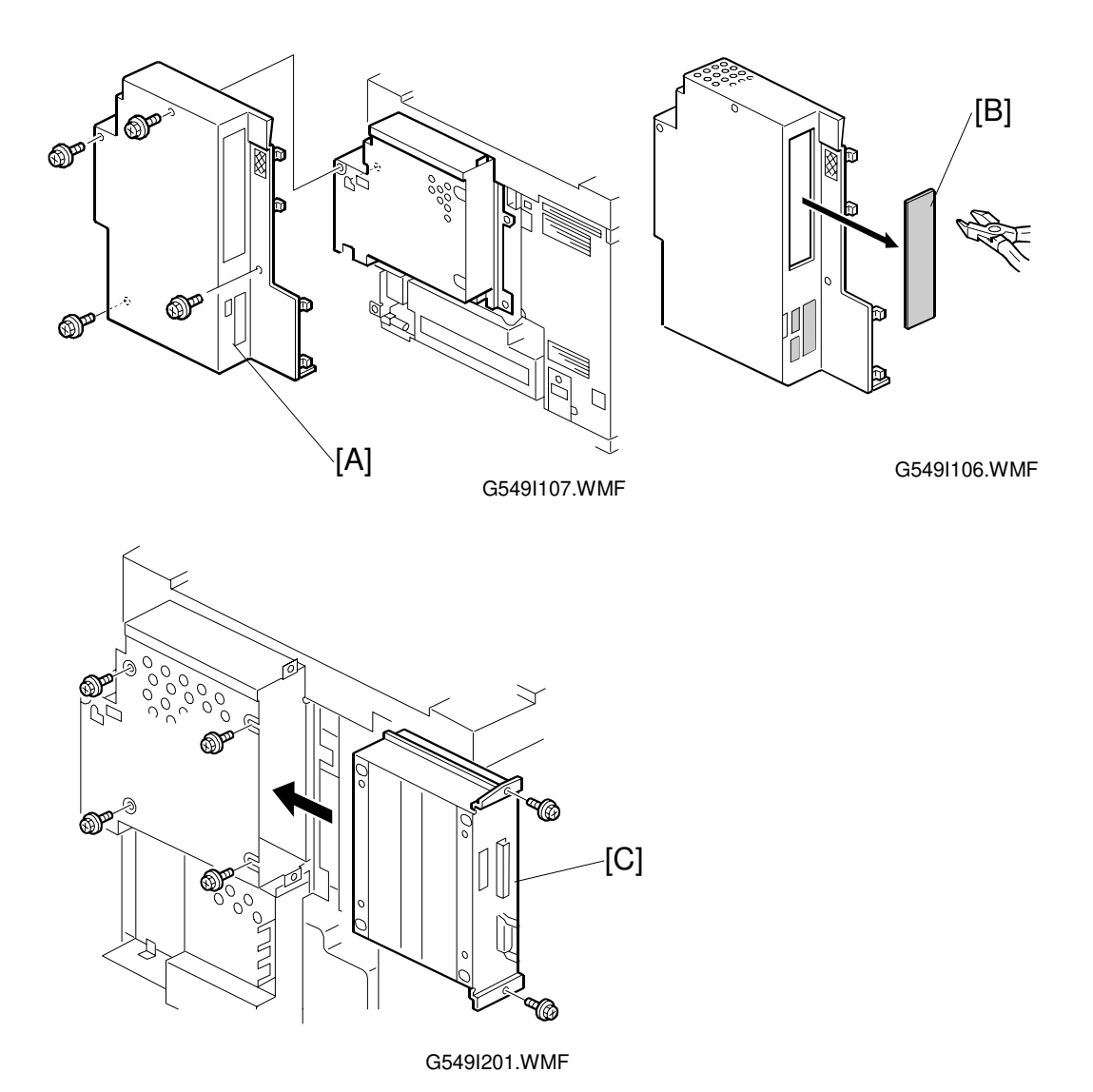

#### ▲ CAUTION Unplug the copier power cord before starting the following procedure.

- 1. Remove the I/F cover [A] (4 screws).
- 2. Cut off and remove the cap [B].
- 3. Slide the controller unit [C] into the I/F unit and secure the controller (6 screws).

3-3

4. Reinstall the I/F cover.

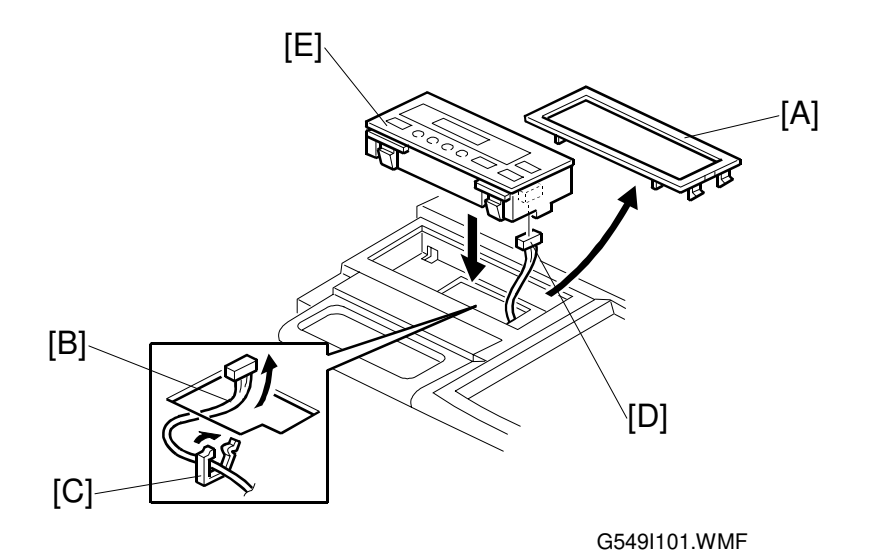

- 5. Remove the LCD cover [A].
- 6. Pull the LCD harness [B] out (1 clamp [C]).
- 7. Connect the connector [D] to the LCD panel and install the panel [E] in the operation panel.

#### 3.2.3 INITIAL SETTING

- 1. After the controller installation is completed, check if the printer function works properly by printing out the configuration page.
- 2. Perform ACC for printer mode on the copier.
- 3. Perform Color Calibration on the controller.
- **NOTE:** When performing Color Calibration for the controller, first execute ACC for printer mode on the copier.

## 4. SERVICE TABLES

## 4.1 SERVICE PROGRAM (SP) MODES

### 4.1.1 HOW TO ENTER SP MODE

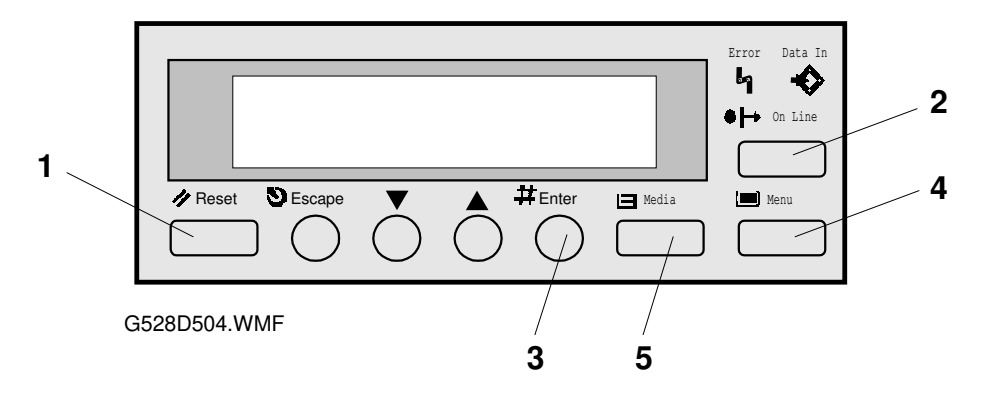

First press the Reset, On Line, (the screen will display "Offline"), and then press the Enter key as shown.

When accessing SP mode, the SP mode menu is added to the "Job Timeout", "Maintenance" and "Media" menu. To exit the controller from SP mode, follow the procedure for entering SP mode or turn the main switch off and on. (This returns the controller to normal mode.)

**NOTE:** When accessing SP mode, "SP" is displayed on the screen. Do not forget to exit SP mode after servicing, because users may change the settings or clear all the settings by accident.

### 4.1.2 SP MODE FUNCTIONS

#### Job Timeout Menu

The following menu is added to the Maintenance section.

| Menu                                       | Function                                                                                                    |
|--------------------------------------------|----------------------------------------------------------------------------------------------------|
| 3. MinLineWidth<br>[Minimum Line<br>Width] | Prints lines with the dot (1 to 4 dots) selected.<br>When a thin line is not clearly visible on output, this mode can<br>change the thickness of the line.                                                                                                    |
|                                            | <ul> <li>NOTE:</li> <li>If the application does not support line command, this mode does not function.</li> <li>If this mode is activated, this affects all kinds of line data and causes a side effect. Therefore, normally this mode should be off.</li> </ul> |

#### Maintenance Menu

The following menu is added to the Maintenance section. The part highlighted in gray is newly added for RC-210.

| Menu                                    | Function                                                                                   |
|-----------------------------------------|--------------------------------------------------------------------------------------------|
| S1. ColorChart                          | Prints the color test chart stored in the controller. The dither                           |
| [Color Chart]                           | mode can be selected by pressing the Media key. These color                                |
|                                         | test charts are used for checking the image quality.                                       |
|                                         | Dither Modes: 1, 2 and 4 bit Photo and Text.                                               |
|                                         | • The color test chart can be printed on any supported paper size.                         |
|                                         | • The pattern layout (size) differs depending on the selected paper size.                  |
| S2. ClearAllMem.<br>[Clear All Memory]  | Resets all parameters stored in the NVRAM and network board to their default values.       |
|                                         | The Menu Rest in the User menu only resets all the settings and data for the User menu.    |
|                                         | NOTE:                                                                                      |
|                                         | When clearing the memory, if you do not want to clear the                                  |
|                                         | network settings, execute the Clear All Memory after removing the network board.           |
| S3. Gamma.Calib.<br>[Gamma Calibration] | Adjusts the gamma for highlight, middle, shadow, and ID max of CMYK independently.         |
|                                         | NOTE:                                                                                      |
|                                         | When an image quality problem concerning the color balance or                              |
|                                         | gradation occurs, check or perform maintenance on the copier                               |
|                                         | first. Then, adjust the printer gamma when users require fine-                             |
|                                         | tuning.                                                                                    |
| S4. Toner Level                         | Independently adjusts the ID level for CMYK.                                               |
| S5. Printer ID                          | HDD. However, this controller does not have an HDD. Therefore, the printer ID is not used. |
| S6. Toner Limiter                       | Sets the maximum toner amount for image development.                                       |

#### Media Menu

The following menu was added to the Media section.

| Menu       | Function                                                     |  |  |
|------------|--------------------------------------------------------------|--|--|
| 3. Summary | Displays the firmware version and memory size on the screen. |  |  |

### 4.1.3 SP MODE TABLE

When accessing SP mode, the SP mode menus are added to the User menus. The menus consist of some steps depending on the menu. The following table shows the steps to access a menu and the selectable mode or data.

- **NOTE:** 1) The bolded value or mode is the default setting.
  - 2) Refer to the Operating Instructions for the detailed function of each User menu.
  - 3) The bolded and Italic menus in step 2 are only accessible in SP mode.
  - 4) The menus highlighted in gray are new or the menu specifications were changed from the base model (RC-200).

#### 1. Menu Key

| 1st step | 2nd step           | 3rd step                                          |
|----------|--------------------|---------------------------------------------------|
| IPDL-C   | 1. Job Timeout     | 000 (Off) to 999 seconds                          |
|          | 2. I/O Timeout     | 000 (Off) to 999 seconds                          |
|          |                    | 300Sec                                            |
|          | 3. MinLineWidth    | 1 to 4 Dots                                       |
|          | 4. Toner Usage     | Off / On                                          |
| RPS2     | 1. Color Level     | 1 / 2 / 4 bit                                     |
|          | 2. Color Mode      | Color or B&W                                      |
|          | 3. Color Set       | Off / Vivid / Super Vivid / Fine / Super Fine     |
|          | 4. Color Profile   | Photograph / Presentation / Solid Color           |
|          | 5. Smoothing       | Off / Auto                                        |
|          | 6. Toner Saving    | Off / On                                          |
|          | 7. Dithering       | Auto / Photographic / Text                        |
|          | 8. Paper Type      | Plain Paper / OHP / Thick Paper                   |
|          | 9. Auto Tray SW    | On / Off                                          |
|          | A. Auto Duplex     | Off / On                                          |
|          | B. Duplex Bind     | Short edge / Long edge                            |
|          | C. Collate / Stack | Off / Sort / Stack                                |
|          | D. Face UP / Down  | Face Down / Face Up                               |
|          | E. Job Timeout     | 000 (Off) to 999 seconds                          |
|          | F. I/O Timeout     | 000 (Off) to 999 seconds                          |
|          |                    | 300Sec                                            |
|          | G. Feed Timeout    | 000 (Off) to 999 seconds                          |
|          |                    | 60Sec                                             |
|          | H. Printer Error   | Off / On                                          |
|          | I Ktalk Mode       | Not effective                                     |
|          | J. Parallel IF1    | System Default / ACK inside / ACK Outside         |
| System   | 1. Paper Tray      | Tray 1 / Tray 2 / Tray 3 / Tray 4 / Bypass        |
| System   | 2. I/O Buffer      | 16KB / 32KB / 64KB / <b>128KB</b> / 256KB / 512KB |
|          | 3. Transfer        | Hi-speed / Normal                                 |
|          | 4. PDL Sensing     | Auto / Manual                                     |
|          | 5. Image Memory    | Off / On                                          |
|          | 6. Parallel        | ACK Inside / ACK Outside / STB Down               |
|          | 7. Bi-direction    | Original Mode / Standard                          |
|          | 8. OHP Slip        | On / Off                                          |

Service Tables

| 1st step    | 2nd step             | 3rd step                                              |
|-------------|----------------------|-------------------------------------------------------|
| System      | 9. Printer Lang.     | IPDL-C / RPS                                          |
| System      | [ Printer Language ] |                                                       |
|             | 10. Language         | English / French / German / Italian / Dutch / Spanish |
|             |                      | / Japanese                                            |
|             | 32. IP Address       | 011.022.033.044                                       |
|             | 33. Subnet Mask      | 000.000.000                                           |
|             | 34. Gateway Add      | 000.000.000                                           |
|             | [Gateway Address]    |                                                       |
|             | 35. Access CTL       | 000.000.000                                           |
|             | [Access Control]     |                                                       |
|             | 36. Access Mask      | 000.000.000                                           |
|             | 37. Net Boot         | ARP+PING / ARP&RARP / ARP&BOOTP /                     |
|             | [Network Boot]       | ARP&RARP&BOOTP / None / RARP+TFTP /                   |
|             |                      | BOOTP / RARP&BOOTP / DHCP                             |
|             | 38. Frame NW         | Auto Select / Ethernet 802.3 / Ethernet 802.2 /       |
|             | [Frame Type NW]      | Ethernet 27 Ethernet SNAP                             |
|             | 39. Active PTL       | All Active / None / TCP/IP Only / NetWare Only /      |
|             |                      | ICP&NetWare / EtherTalk Only / ICP&EtherTalk /        |
|             |                      | / TCP&NotBELLI / NotW&NotBout / TCP&NW&NB /           |
|             |                      | FTalk&NetBeui / TCP&FTK&NB / NW&FTK&NB                |
| Maintenance | 1 Color Calib        | See the following table for details                   |
| mantonanoo  | [Color Calibration]  |                                                       |
|             | 2. Menu Reset        | "Press # key"                                         |
|             | 3. Menu Protect      | Off / On (See NOTE.)                                  |
|             | 4. Log Protect       | Off / On (See NOTE.)                                  |
|             | 5. Log Clear         | "Press # key"                                         |
|             | 6. Ethernet          | Auto / 10Mbps / 100Mbps (See NOTE.)                   |
|             | S1. ColorChart       | "Press # key"                                         |
|             | [Color Chart]        |                                                       |
|             | S2. ClearAllMem.     | "Press # key"                                         |
|             | [Clear All Memory]   |                                                       |
|             | S3. Gamma.Calib.     | See the following table for details.                  |
|             | [Gamma Calibration]  |                                                       |
|             | S4. Toner Level      | Cyan / Magenta / Yellow / Black                       |
|             | S5. Printer ID       | Not used                                              |
|             | S6. Toner Limiter    | See the following table for details.                  |
| Print List  | 1. Config. Page      | "Press # key"                                         |
|             | 2. Job Log           | "Press # key"                                         |
|             | 3. Statistics        | "Press # key"                                         |
| Select PDL  | IPDL-C               |                                                       |
|             | Option#1 RPS2        |                                                       |

**NOTE:** The menus, Menu Protect, Log Protect, and Ethernet are not displayed by pressing the **[Menu]** key. To access these menus, press the [Enter], [Escape], and [Menu] keys in sequence when the printer is on-line. This procedure was added for system/network administrators in order to avoid changing the settings by accident.

#### 2. Media key

| 1st step           | 2nd step                                                                                                    |
|--------------------|----------------------------------------------------------------------------------------------------|
| 1. Paper Tray      | Tray1 / Tray2 / Tray3 / Tray4 / Byps                                                                                                    |
| 2. By-pass<br>Size | A3 (L) / B4(L) / A4(S) / A4(L) / B5 (S) / B5 (L) / A5(S) / A5 (L) / B6 (L) / A6(L) /<br>11x17(L) / 8.5x14(L) / 8.5x13(L) / 11x8.5(S) / 8.5x11 (L) / 8.5x5.5(S) /<br>5.5x8.5(L) / 8x13(L) / 8.25x13 (L) |
| 3. Summary         | RC-210 / RWC / RPS / EtherNET / Total Memory                                                                                                    |

#### 3. Gamma Calibration & Toner Limiter & Toner Level

| 2nd step                | 3rd step             | 4th step                      | 5th step                                                     | 6th step     |
|-------------------------|----------------------|-------------------------------|--------------------------------------------------------------|--------------|
|                         |                      | 1. Test Pattern               | "Press # key".                                               | See<br>NOTE. |
| 63                      | 1.2 hit              | 2. Correction                 | 1 to 32                                                      | 0 to 30      |
| Gamma<br>Calib.         | 2. 4 bit<br>3. 1 bit |                               | <ul> <li>Photo / K, C, M, Y / H, M, S,<br/>IDmax</li> </ul>  | (15)         |
|                         |                      |                               | <ul> <li>Letter / K, C, M, Y / H, M, S,<br/>IDmax</li> </ul> |              |
|                         |                      | 3. Restore                    | "Press # key"                                                |              |
| S4.                     | Cyan                 | - <> +                        |                                                              |              |
| Toner                   | Magenta              |                               |                                                              |              |
| Level                   | Yellow               |                               |                                                              |              |
| NOTE.                   | Black                |                               |                                                              |              |
| S5.<br>Toner<br>Limiter | Text                 | Data: 100 to 400 (%)<br>(260) |                                                              |              |
|                         | Photo                | Data: 100 to 400 (%)<br>(260) |                                                              |              |

NOTE: For dither processing, 8-bit CMYK data is compressed to 1, 2, or 4 bits. The controller expands the data into 8 bits again for data processing of the engine. Changing the toner level setting in SP mode increases or decreases the data level in the 8-bit expansion process. This SP mode can adjust the ID level for output.

#### 4. Color Calibration

| 2nd step | 3rd step | 4th step        | 5th step                        | 6th step       |
|----------|----------|-----------------|---------------------------------|----------------|
| 1. Color | 1. 2bit  | 1. Test Pattern | "Press # key"                   |                |
| Calib.   | 2. 4 bit | 2. Calibrate    | "Set Pattern on Glass, Press #" | "Complete"     |
|          | 3. 1 bit |                 |                                 | "Error Press # |
|          |          |                 |                                 | to Retry"      |
|          |          | 3. Restore      | "Press # key"                   |                |

## 4.2 POWER-UP SELD-DAIGNOSTICS

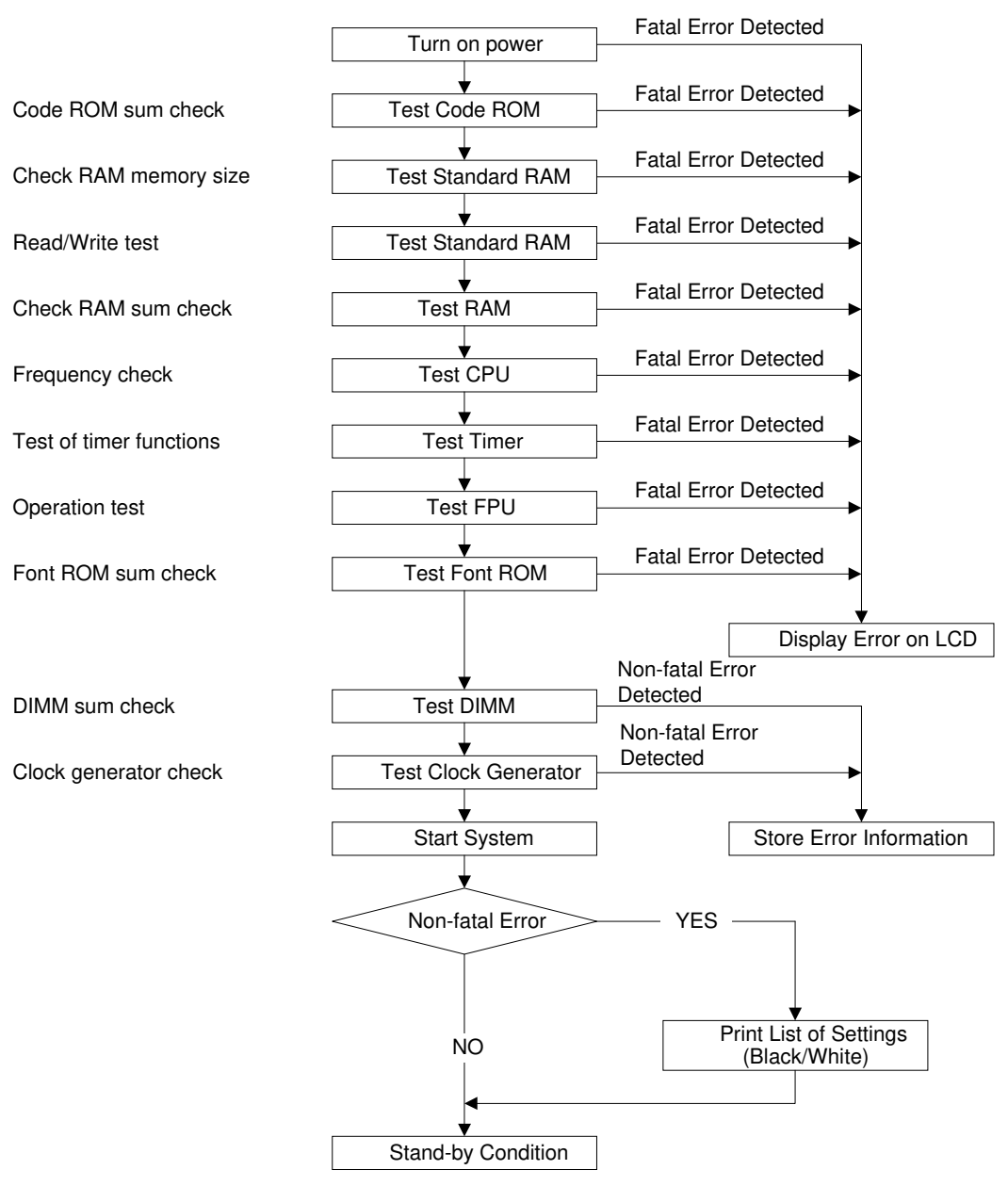

G549D711.WMF

## 4.3 DETAILED SELF-DIAGNOSTICS

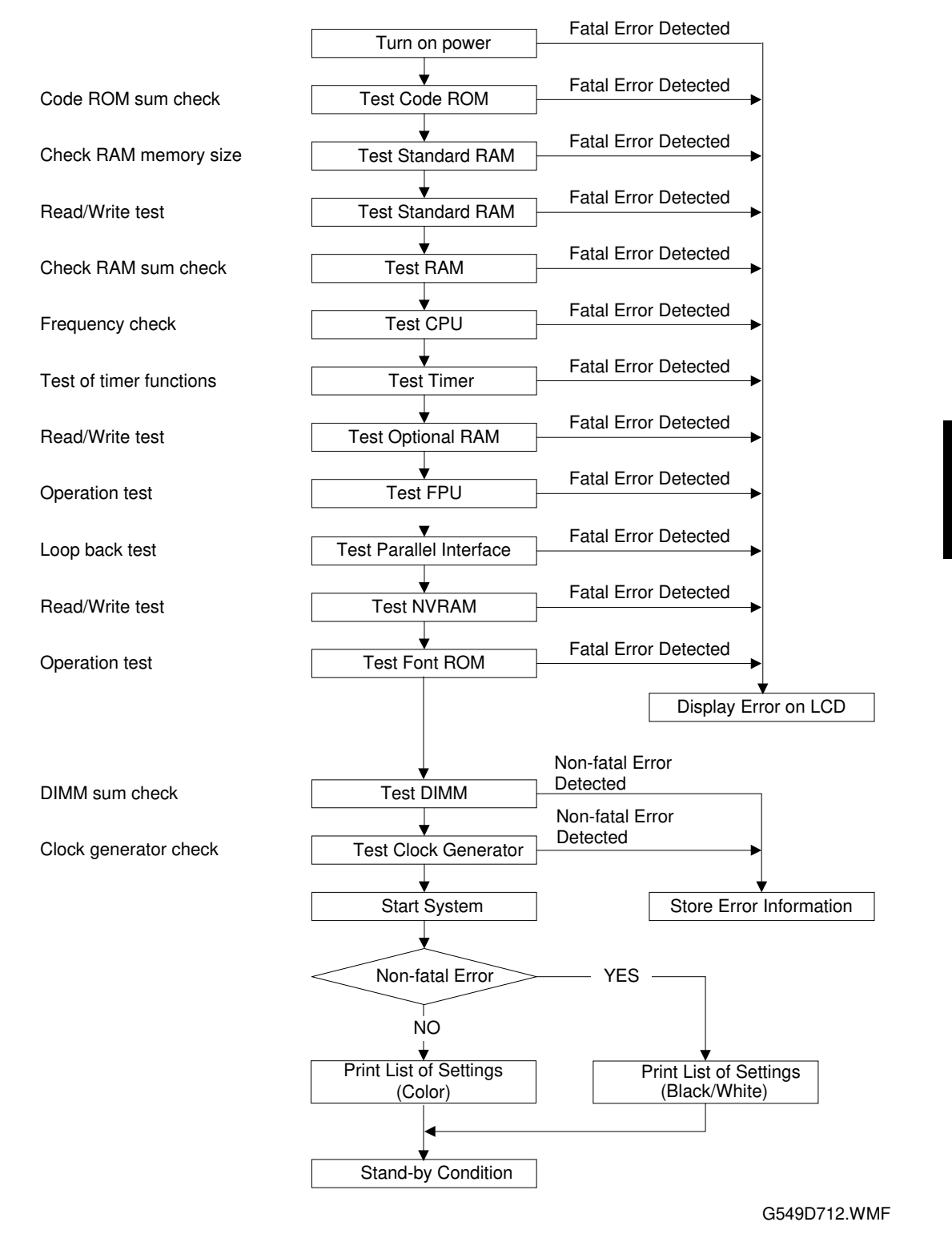

Service Tables

## 5. REPLACEMENT AND ADJUSTMENT

## 5.1 GAMMA CORRECTION

Same as the base model (RC-200).

## 5.2 SOFTWARE UPGRADE PROCEDURE

The controller, Ricoh-Script 2, and network interface boards have a flash ROM for storing control software. This allows version upgrades using an IC card.

The engine firmware cannot be upgraded in this way. See the engine service manual for details on how to change this board.

**NOTE:** Before starting an upgrade procedure, make sure that the software in the IC card is newer than the software in the controller, Ricoh-Script 2, or network interface board.

To check, do one of the following:

- Print out a configuration page (user mode).
- Enter controller SP mode and execute "3. Summary" with the **[Media]** key. The software version is shown on the operation panel LCD.

Follow the procedure shown below to upgrade the software:

- 1. Turn off the machine, and then unplug all cables from parallel interface boards and network interface board, if connected.
- 2. Remove the handle of the controller (2 screws).
- 3. Install the IC card in the card slot.
- 4. Turn on the machine. The machine automatically copies the software from the IC card to the appropriate IC (controller, Ricoh-Script 2, or network interface board).
- **CAUTION:** Do **NOT** turn off the machine while the software is being updated. Otherwise, the controller, NIB, or Ricoh-Script 2 module may be damaged.

teplacemen Adjustment

#### For the controller or Ricoh-Script 2:

The LCD display on the operation panel changes as shown below as the rewrite proceedure proceeds. ('MELT' is displayed during the software upgrade for Ricoh-Script 2 since it involves a decompression process.)

#### (MELT ->) ERASE -> WRITE -> VERIFY -> OK!!OK!!

The appearance of the message "OK!!OK!!" indicates that the controller has received the data from the IC card. However, note that it takes about 30 seconds to rewrite the data in the controller or Ricoh-Script 2 after this message is displayed.

The message NG!!NG!!" is displayed if an error occurs during the rewrite process. If this condition occurs, reinstall the IC card and turn the power off and on again.

#### For the network interface board:

The appearance of the message "DOWNLOAD OK." indicates that the controller has received the data from the IC card. However, note that it takes about 30 seconds to rewrite the data in the network interface board after this message is displayed.

#### DOWNLOAD -> ############ -> DOWNLOAD OK.

The message "DOWNLOAD NG." is displayed if an error occurs during the rewrite process. If this condition occurs, reinstall the IC card and turn the power off and on again.

- 1. When the rewrite ends, turn off the main switch, and remove the IC card.
- 2. Reinstall the handle of the controller.
- 3. Turn the power on again and print the configuration page.
- 4. Check the new software version and make sure that it matches the version on the IC card.

## 6. TROUBLESHOOTING

## 6.1 ERROR MESSAGE

#### 6.1.1 OVERVIEW

The following types of status and error messages are shown in the table below. Each message type displays a different priority on the panel screen. When the controller detects different types of status or errors at the same time, it displays the message that has the higher priority. Then the Error indicator will light as shown in the table.

| Type of message               | Description                                                                                                    | Error<br>Indicator | Priority |
|-------------------------------|----------------------------------------------------------------------------------------------------|--------------------|----------|
| Internal Error                | Controller is out of control.                                                                                                 | Light              | HIGH     |
| Self-diagnostics<br>Error     | Controller detects error during self-<br>diagnostics.                                                                         | Light              |          |
| Controller System<br>Error    | Controller cannot work due to a malfunction.                                                                                  | Light              |          |
| SC Code (Copier)              | Copier cannot be used due to an SC code.                                                                                      | Light              |          |
| Warning Error<br>(Copier)     | Copier cannot be used due to status<br>error. Controller stops ripping and<br>cancel it depending on the time-out<br>setting. | Light              |          |
| System Status                 | Displays the status message while the copier is warming up.                                                                   | Not light          |          |
| Caution Status<br>(Copier)    | Copier can be still used                                                                                                    | Light              |          |
| Controller Data<br>Read Error | Controller detects that received data is wrong.                                                                               | Not light          |          |
| Emulation Status              | Displays the controller status, i.e.<br>"Initializing", "Waiting", "Printing" so<br>on.                                       | Not light          | ↓<br>LOW |

Trouble shooting

## 6.1.2 DETAILED MESSAGES

## 1. Status Messages

| Туре                | Message                             | Description                                                                     | Location / Action                                                                                        |
|---------------------|-------------------------------------|---------------------------------------------------------------------------------|----------------------------------------------------------------------------------------------------|
| System              | Warming Up                          | The copier is under the<br>warm-up or process<br>control self-check.            | <ul> <li>Wait until the copier is in the ready condition.</li> </ul>                                     |
| Status              | Please Wait                         | The controller under self-<br>diagnostic mode.                                  | • Wait until the controller is in the ready condition.                                                   |
|                     | Offline                             | Controller is offline status.<br>The controller cannot<br>accept or print data. | Press the Online key to switch the status.                                                               |
|                     | Initializing                        | RPS-2 is initializing.                                                          | Initialization of RPS-2 mode                                                                             |
|                     | Ready                               | The controller is ready for printing job.                                       | The printer is in ready condition to print.                                                              |
| Emulation<br>Status | Printing                            | Doing print job.                                                                | • Wait for a while. This message appears only in the RPS-2 mode.                                         |
|                     | Processing                          | Print data is being<br>processed.                                               | Wait for a while.                                                                                        |
|                     | Waiting                             | Controller is waiting for the next data to print.                               | Wait for a while.                                                                                        |
|                     | Resetting                           | System is rebooted or<br>print job is now being<br>canceled.                    | Wait for a while.                                                                                        |
|                     | Load Paper                          | There is no paper in the by-pass table.                                         | • Load the indicated paper in the by-pass table.                                                         |
| Caution<br>Status   | Low on: xxx                         | Toner indicated (xxx) is<br>almost empty (toner near<br>end condition)          | <ul> <li>Replenish indicated toner.</li> <li>xxx is a color of toner or<br/>CMYK combination.</li> </ul> |
|                     | Add Staples                         | The staples are almost empty.                                                   | <ul> <li>Replenish the staples.</li> </ul>                                                               |
| Warning<br>Status   | Load<br>YYY                         | There is no paper<br>indicated (YYY) in the<br>paper tray.                      | • Load the indicated paper in the paper tray.                                                            |
|                     | Add Toner<br>xxx                    | Toner indicated (xxx) is<br>empty (toner end<br>condition).                     | Replenish the indicated toner.                                                                           |
|                     | Remove<br>Paper From<br>Duplex Tray | Paper is left in the duplex tray.                                               | Remove paper from the<br>duplex unit.                                                                    |
|                     | Remove<br>Paper From<br>Sorter      | Paper is left in the sorter bins.                                               | Remove paper from the sorter bins.                                                                       |
|                     | Reset Duplex<br>Tray Correctly      | The duplex tray is not installed correctly.                                     | Reinstall the duplex unit properly.                                                                      |
|                     | Clear<br>Misfeed(s)                 | Paper jam occurs in the copier.                                                 | • Remove the jammed paper according to the display on the copier.                                        |

Troubleshooting

| Туре    | Message                      | Description                                                              | Location / Action                                                            |
|---------|------------------------------|--------------------------------------------------------------------------|------------------------------------------------------------------------------|
|         | Close Door(s)                | Doors or covers are open.                                                | Close doors or covers.                                                       |
|         | Power Off /<br>On<br>No: XXX | Internal error occurs.                                                   | • Turn the main switch off<br>and on. Fix the problem if it<br>still occurs. |
| Warning | Add Fuser Oil                | The oil tank is empty.                                                   | Fix the problem.                                                             |
| Status  | Waste Toner<br>is Full       | The used toner tank is full.                                             |                                                                              |
|         | Call Service<br>SC:99        | SC code detected on the copier.                                          |                                                                              |
|         |                              | Code number is fixed to<br>"99" when the copier<br>detects SC condition. |                                                                              |

### 2. Controller Error (System or Data Read Error)

Error codes highlighted in gray are newly added.

| Туре                  | Error Code | Description                                                      | Location / Action                                                                                                    |
|-----------------------|------------|------------------------------------------------------------------|----------------------------------------------------------------------------------------------------|
| System<br>Error       | A3: Error  | Too much data for<br>the I/O buffer to<br>handle                 | <ul> <li>Check if the interface cable is inserted into the controller and your computer securely.</li> <li>Check if the interface cable is damaged.</li> <li>Increase the size of I/O buffer.</li> </ul>                       |
|                       | A6: Error  | Not enough memory<br>to print one or more<br>pages in the job    | <ul> <li>Change the Color Level using the<br/>printer driver to set the image<br/>resolution to [Fast], or change the<br/>Color Level to [1 bit]. Turn on "Image<br/>Memory" using the printer's "System<br/>Menu".</li> </ul> |
|                       | AB: Error  | The controller is<br>unable to process the<br>data of job sent   | <ul> <li>Reduce the amount of data being<br/>sent to the controller.</li> </ul>                                                                                                    |
|                       | B0: Error  | Optional memory<br>error                                         | Reinstall/replace optional memory.                                                                                                    |
|                       | B1: Error  | Error in the standard parallel interface                         | <ul> <li>Check the interface cable is inserted<br/>properly or damaged.</li> <li>Check controller.</li> </ul>                                                                                                    |
|                       | B3: Error  | Wrong printer setting                                            | <ul> <li>Reset the controller using "Menu<br/>Reset"</li> </ul>                                                                                                    |
|                       | B4: Error  | Error in the IC card slot                                        | Check the IC card or controller.                                                                                                    |
|                       | B5: Error  | Error in RPS2<br>module                                          | <ul> <li>Reinsert or replace the RPS2 module.</li> </ul>                                                                                                    |
|                       | B7: Error  | Error in the network interface board                             | <ul> <li>Reinsert or replace the network<br/>interface board.</li> </ul>                                                                                                    |
|                       | B9: Error  | Error in clock<br>generator                                      | <ul> <li>Check or replace the controller<br/>board.</li> </ul>                                                                                                    |
| Data<br>Read<br>Error | 85: Error  | Error in standard<br>memory                                      | <ul> <li>Check or replace the controller<br/>board.</li> </ul>                                                                                                    |
|                       | 86: Error  | Wrong printer driver<br>selected / Wrong<br>interface cable used | <ul> <li>Check if the correct printer drive is used.</li> <li>Check the setting on the driver.</li> </ul>                                                                                                    |
|                       | 91: Error  | Error in the standard memory                                     | Check or replace the controller<br>board.                                                                                                    |
|                       | 94: Error  | Error in the standard memory                                     | Check the total memory size setting<br>on the driver.                                                                                                    |

#### 3. Self-diagnostics error

When a controller self-diagnostic error occurs, the error code is displayed on the first line of the screen panel

The second line contains an 8-digit code that gives details of the error for designers to debug.

- For a memory error, the second line of the panel screen indicates the address in which the error occurred.
- For errors other than memory errors, the second line always reads "FFFFFFF".

Error codes highlighted in gray are newly added.

| Error<br>Code | Description                                       | Location                             |
|---------------|---------------------------------------------------|--------------------------------------|
| 00XX          | Exception processing error                        | Controller Board                     |
| 01XX          | Flash ROM sum check error                         | Controller Board                     |
| 0201          | Standard memory read/write error                  | <ul> <li>Controller Board</li> </ul> |
| 0301/         | Optional memory read/write error                  | Controller Board                     |
| 0401          | Non-fatal error (printed as B0 in the error log.) |                                      |
| 06XX          | CPU exception self-diagnostics error              | Controller Board                     |
| 0D0X          | ASIC timer error                                  | Controller Board                     |
| 0FXX          | ASIC engine interface error                       | Controller Board                     |
| 110X          | ASIC Centronics interface error                   | Controller Board                     |
|               | Non-fatal error (printed as B1 in the error log.) |                                      |
| 1401          | NVRAM error                                       | Controller Board                     |
| 160X          | Font ROM error                                    | Controller Board                     |
| 1B0X          | Optional Interface Error                          | Controller Board                     |
| 200X          | Clock Generator Error                             | Controller Board                     |
| 250X          | DIMM (emulation module) error                     | RPS2 module (DIMM)                   |
|               | Non-fatal error (printed as B5 in the error log): | (See NOTE.)                          |
|               | 2501 & 2507                                       | Controller Board                     |
| 400X          | FPU error                                         | Controller Board                     |

Trouble shootinç

**NOTE:** If the DIMM is not properly set in the slot or is defective and if the controller detects it, the controller boots up in IPDL-C mode. In this case, the controller seems to be OK, however, print-jobs fail if customers use RPS2 for printing. It is necessary to check whether the DIMM is properly installed in the slot or defective.

#### 4. INTERNAL ERRORS

When an internal error occurs, the message "Power Off / On" is displayed on the first line of the panel screen. The internal error code, "No. XXYY-ZZZZZZZ) is displayed on the second line of the panel screen. ("XX" denotes a classification code, "YY" denotes a process number, and "ZZZZZZZZ" denotes the program address where the error occurred.)

The classification code portions "XX" and their description are as shown below. "YY" and "ZZZZZZZ" portions are for designer use only (for debugging).

| Code           | Description                                               |  |
|----------------|-----------------------------------------------------------|--|
| (Part of "XX") | 200011011                                                 |  |
| 00             | Error in the TLB user area.                               |  |
| 01             | CPU TLB update exception                                  |  |
| 02             | CPU mismatch exception (load or fetch)                    |  |
| 03             | CPU mismatch exception (store)                            |  |
| 04             | CPU address error exception (load or fetch)               |  |
| 05             | CPU address error exception (store)                       |  |
| 06             | CPU bus error exception (load or fetch)                   |  |
| 07             | CPU bus error exception (store)                           |  |
| 08             | CPU system call exception                                 |  |
| 09             | CPU break point exception                                 |  |
| 10             | CPU reserved instruction exception                        |  |
| 11             | CPU coprocessor disabled exception                        |  |
| 12             | CPU operation overflow exception                          |  |
| 13             | CPU trap exception                                        |  |
| 14             | Coherency (instruction) error                             |  |
| 15             | CPU floating-point operation exception                    |  |
| 16             | CPU timer interrupt                                       |  |
| 17             | ROCKY level 4 interrupt (ART or Tim)                      |  |
| 18             | ROCKY level 3 interrupt (C)                               |  |
| 19             | ROCKY level 2 interrupt (XINT1 or XINT0)                  |  |
| 20             | ROCKY level 1 interrupt (CBE, DBE, Dtc0, EAGLE, EAGLEErr) |  |
| 21             | ROCKY level 0 interrupt (Debug)                           |  |
| 22             | Software interrupt                                        |  |
| 23             | Software interrupt                                        |  |
| 24             | Other CPU exceptions                                      |  |
| 25             | Memory allocation error                                   |  |
| 26             | Overflow error                                            |  |
| 27             | Frame allocation error                                    |  |
| 28             | Card eject error                                          |  |
| 29             | Printer engine error                                      |  |
| 30             | Option board error                                        |  |
| 31             | Session-to-network interface board communication error    |  |

Troubleshooting

## 7. NETWORK INTERFACE BOARD (C4000 FERRET)

## 7.1 OVERVIEW

## 7.1.1 SPECIFICATIONS

| Configuration: | Embedded                                                  |
|----------------|-----------------------------------------------------------|
| LAN Interface: | 100BASE-TX/10BASE-T                                       |
| Frame Type:    | Ethernet II, IEEE802.3, IEEE802.2, SNAP                   |
| Protocol:      | TCP/IP, AppleTalk, NetWare, NetBEUI                       |
| SNAP:          | MIB-II, Printer MIB, Host Resource MIB, Ricoh Private MIB |
|                |                                                           |

## 7.1.2 BLOCK DIAGRAM

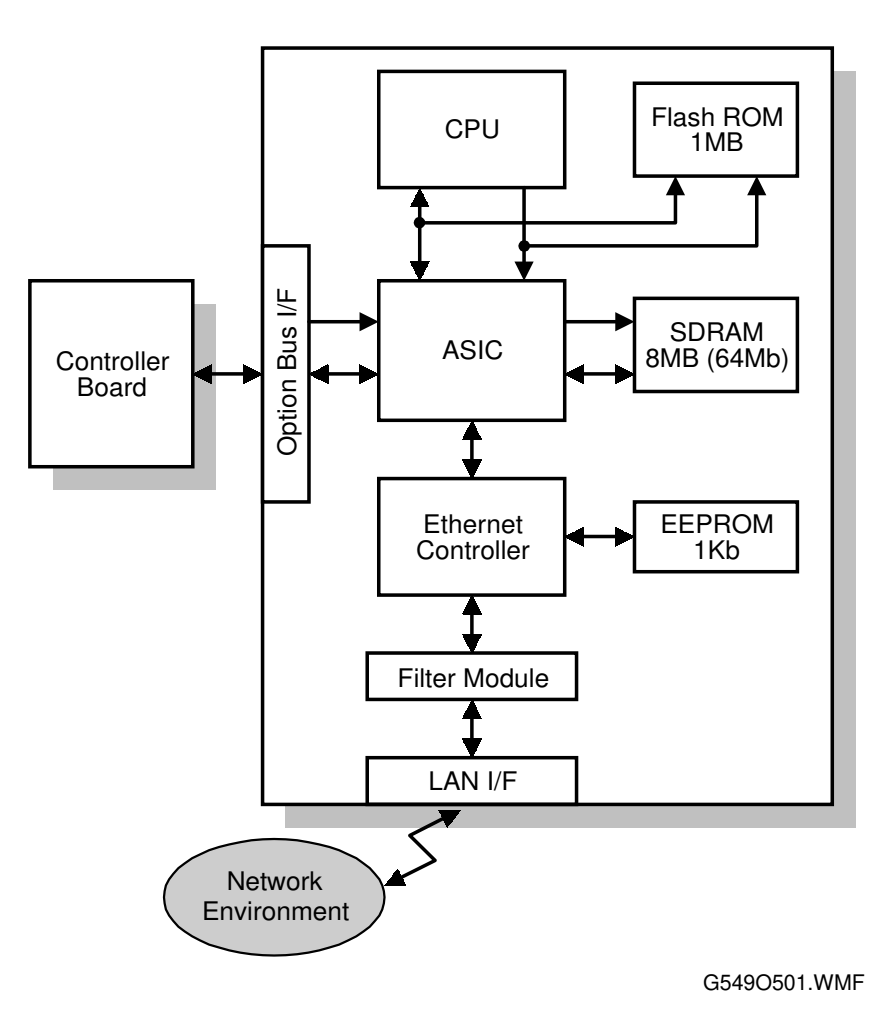

## 7.2 COMPONENT LAYOUT

## 7.2.1 NETWORK INTERFACE BOARD DIAGRAM

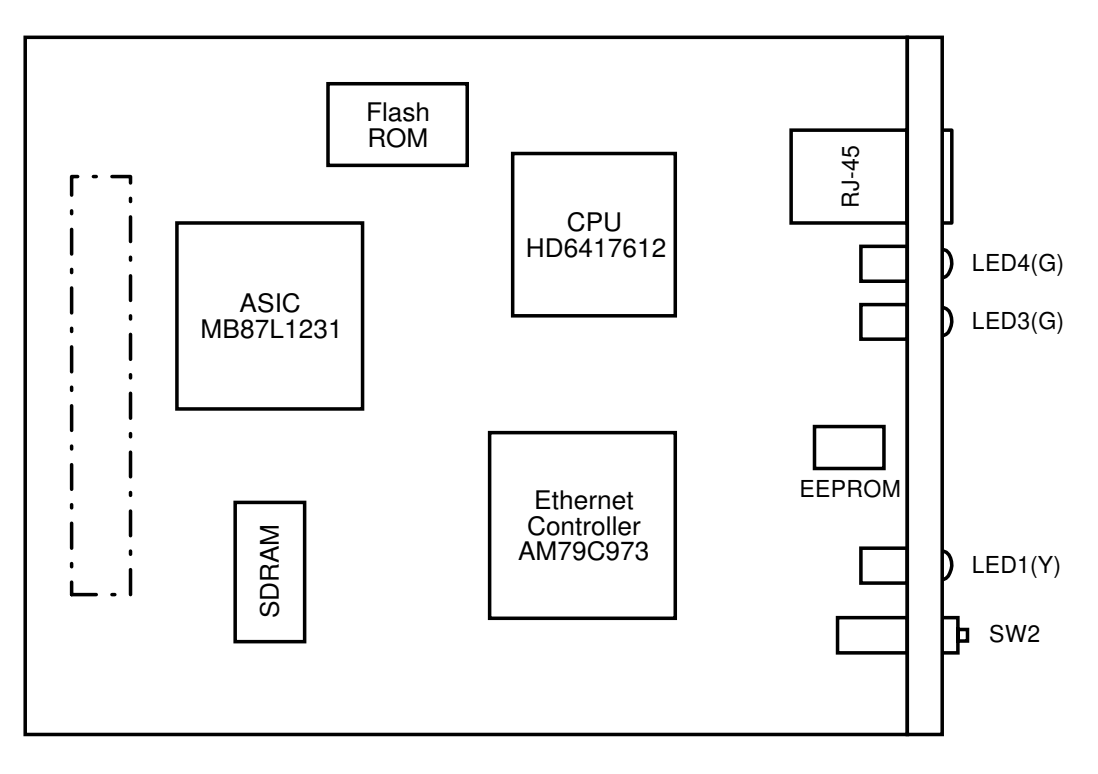

G549O500.WMF

## 7.2.2 DEVICES

| Device              | Description                  |
|---------------------|------------------------------|
| CPU                 | HD6417612RF                  |
| ASIC                | MB87L1231                    |
| Flash ROM           | MBM29LV800BA-70PFTN (8 Mbit) |
| SDRAM               | 64Mbit: 100MHz               |
| EEPROM              | M93C46-WMN6 (1kbit)          |
| Ethernet Controller | AM79C973KC/W                 |

Troubleshooting

## 7.3 BASIC OPERATIONS

### 7.3.1 OVERVIEW

This network board can manage both 100BASE-TX and 10BASE-T. It has a maximum data transfer speed of 100Mbps.

The auto-negotiation function automatically switches the communication speed.

The controller board supplies the power source (+5V) and provides the reset signal. The controller board communicates with the network interface board through the option I/F connector.

The function of LED and SW is as follows;

|      | Functions                                                           |
|------|---------------------------------------------------------------------|
|      | Displays the operating status.                                      |
| LEDI | ON: Ready, OFF: Busy                                                |
| LED2 | Not used                                                            |
|      | Displays the LAN Type.                                              |
| LEDS | ON: 100 BASE-TX, OFF: 10 BASE-T                                     |
|      | Displays the link status.                                           |
| LED4 | ON: Link safe, OFF: Link failure or Link disable                    |
| SW1  | Resets the NVRAM on the network interface board.                    |
|      | NOTE: This board has the hardware to execute a "Summary Printout".  |
|      | However, it does not function on this printer due to the controller |
|      | specifications.                                                     |

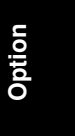

### 7.3.2 SWITCH FUNCTION

SW1 resets the NVRAM on the network interface board.

**NOTE:** This board has the hardware to execute a "Summary Printout". However, it does not function on this printer due to controller specifications.

#### **NVRAM Reset Procedure**

This procedure resets all the network settings to the defaults.

- IP address, Subnet Mask, Default Gateway Address, Access Control Mask, Network Boot, Frame Type (NetWare), Active Protocol, and so on
- 1. Turn on the main switch while pressing SW1. Keep pressing SW1 for 15 seconds.
- Release SW1 for 3 seconds, press it again for 3 seconds, and then release it.
   NOTE: There is a margin of less than 1 second for error. Use a watch to measure the time periods as accurately as possible.
- 3. Turn the main switch off/on to complete the NVRAM reset procedure.
- 4. Print out the configuration page, and then check the settings. If the procedure failed, the previous settings remain. Repeat the above procedure until the old settings have been cleared.